# Manual de Utilização do Cartosoft – NOTAS

Novembro 2007

## Sumário

| 1. | Módulo NOTAS do Cartosoft                                                        | 1  |
|----|----------------------------------------------------------------------------------|----|
| 2. | Reconhecimento de Firma.                                                         | 1  |
|    | 2.1 Configuração de parâmetro de Firma                                           | 1  |
|    | 2.1.1 Gravar imagens dos cartões dentro do banco de dados                        | 2  |
|    | 2.1.1 Gravar imagens dos cartões em um diretório compartilhado                   | 2  |
|    | 2.2 Cliente de firmas.                                                           | 3  |
|    | 2.2.1 Cadastro, alteração e exclusão de clientes para o reconhecimento de firmas | 3  |
|    | 2.2.2 Cadastro, alteração e exclusão de cartão de assinatura                     | 4  |
|    | 2.2.2 Alteração da imagem do cartão de assinatura                                | 5  |
|    | 2.2.3 Exclusão da imagem cartão de assinatura                                    | 5  |
|    | 2.3 Pesquisa de cartão de assinatura                                             | 6  |
|    | 2.4 Representante                                                                | 6  |
|    | 2.4.1 Cadastro, alteração e exclusão de representante                            | 6  |
|    | 2.5. Emitir etiqueta de reconhecimento de firma                                  | 8  |
| 3. | Autenticação                                                                     | 9  |
|    | 3.1. Emitir etiqueta de autenticação                                             | 9  |
| 4. | Escreventes                                                                      | 9  |
|    | 4.1 Cadastrado, alteração e exclusão de escrevente                               | 9  |
|    | 4.2 Trocar de escrevente                                                         | 10 |
|    |                                                                                  |    |

## 1. Módulo NOTAS do Cartosoft

O módulo Notas do cartosoft é um sistema que visa atender as necessidades dos cartórios de Registro Civil que possuem anexo notas. Ele esta integrado com cartosoft através do controle de selos e do caixa.

Este módulo se divide nos seguintes sub-módulos:

- > Reconhecimento de firma
- > Autenticação
- > Procuração
- > Escrituras

Este manual de utilização abrange apenas os sub-módulos de Reconhecimento de firma e Autenticação, visto que os demais sub-módulos ainda estão em desenvolvimento.

### 2. Reconhecimento de Firma

#### 2.1 Configuração de parâmetro de Firma

Para o correto funcionamento do sistema é extremamente recomendado a configuração dos parâmetros antes de iniciar o uso da parte de notas do cartosoft.

O programa **Parâmetros** está acessível a partir do sub-menu **Reconhecimento de Firma**, como mostra a figura:

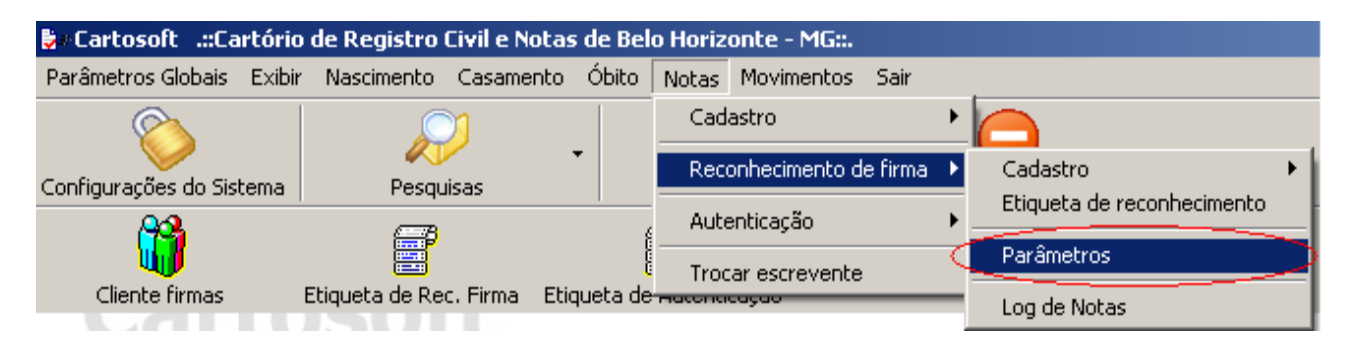

O programa Parâmetro possui um menu de botões na parte superior com as funções de manutenção (Inserir, Alterar, Excluir, etc). Os campos do programa apenas serão habilitados quando incluir ou alterar um registro.

A seguir é apresentado uma descrição de cada campo:

- Próximo nº cartão: campo usado para informar o próximo número do cartão de assinatura. Ele deve ser iniciado uma vez e depois o programa de Cartão de Firma fará este controle para você.
- Diretório das etiquetas: informa ao sistema onde buscar os modelos de etiqueta de reconhecimento de firma e autenticação. O diretório padrão é "C:\Cartosoft\RegistroCivil\Notas\Matriz"

....

- Modelo da etiqueta: informa ao programa qual o tamanho de etiqueta será utilizado.
- Armazenar imagens no banco: informa ao programa se as imagens dos cartões de assinatura serão armazenadas dentro do banco de dados ou em um diretório compartilhado.

#### 2.1.1 Gravar imagens dos cartões dentro do banco de dados

Para gravar as imagens dentro do banco de dados basta clicar em Alterar, marcar a opção **Armazenar imagens no banco de dados** e Confirmar, como mostra a figura abaixo.

| 🔤 Parâmetros de Firm                                     | nas 📃 🗆 🗶                                                                  |  |  |  |  |  |  |
|----------------------------------------------------------|----------------------------------------------------------------------------|--|--|--|--|--|--|
| Inserir (F2) Alterar (                                   | F3) Excluir (F4) Confirmar (F6) Cancelar (Esc) Pesquisar (F8) Sair (Alt+X) |  |  |  |  |  |  |
| Próximo nº cartão:                                       | 1                                                                          |  |  |  |  |  |  |
| Diretório das matrizes:                                  | C:\Cartosoft\RegistroCivil\Notas\Matriz                                    |  |  |  |  |  |  |
| Modelo de etiqueta: —                                    |                                                                            |  |  |  |  |  |  |
| O 89 x 36 (                                              | © 89 x 48                                                                  |  |  |  |  |  |  |
| Armazenar imagens                                        | s no banco de dados?                                                       |  |  |  |  |  |  |
| Diretório das imagens: C:\Cartosoft\BancoDeDados\Imagens |                                                                            |  |  |  |  |  |  |
| 🔲 Verificar data de ven                                  | cimento de representantes?                                                 |  |  |  |  |  |  |

**Atenção:** A escolha de onde vai ser gravado as imagens deve ser tomada antes que qualquer cartão de assinatura seja cadastrado. Uma vez cadastrado algum cartão de assinatura não é possível alterar esta opção.

#### 2.1.1 Gravar imagens dos cartões em um diretório compartilhado

Para gravar as imagens em um diretório compartilhado basta clicar em Alterar e desmarcando a opção **Armazenar imagens no banco de dados.** Uma vez desmarcado este campo, será habilitado o campo **Diretório das imagens**. O usuário pode informar o diretório diretamente neste campo ou pesquisá-lo clicando no botão :

**Atenção:** A escolha de onde vai ser gravado as imagens deve ser tomada antes que qualquer cartão de assinatura seja cadastrado. Uma vez cadastrado algum cartão de assinatura não é possível alterar esta opção.

#### 2.2 Cliente de firmas

# 2.2.1 Cadastro, alteração e exclusão de clientes para o reconhecimento de firmas

O programa **Cliente de firmas** está acessível a partir do sub-menu **Reconhecimento de Firma->Cadastro** ou pelo botão Ciente Firmas na barra de ferramentas de notas, como mostra a figura:

| bartosoft   .::Cartório de Registro Civil::. |                        |              |                  |               |          |                            |               |                |
|----------------------------------------------|------------------------|--------------|------------------|---------------|----------|----------------------------|---------------|----------------|
| Parâmetros Globais - Exibi                   | ir Nascimento Casam    | ento Óbito   | Notas            | Movimentos    | Sair     |                            |               |                |
| 8                                            |                        |              | Cadastro 🕨       |               |          |                            |               |                |
| Configuraçãos do Sistema                     | Desquises              | •            | Reco             | onhecimento d | e firma  | ۲                          | Cadastro 🛛 🚺  | Cliente Firmas |
| Conrigurações do Sistema Pesquisas           |                        |              | Autenticação 🔹 🕨 |               | •        | Etiqueta de reconhecimento | Representante |                |
|                                              |                        | 1            |                  |               | <u> </u> | Parâmetros                 |               |                |
|                                              | Etiqueta de Rec. Eirma | Etiqueta de  | Troc             | ar escrevente |          |                            |               |                |
| Shorice fiffilds                             | Eddoca do Rec. Filma   | - Luqueta de | Hatena           | cação         |          |                            | Log de Notas  |                |

Para cadastrar um cliente siga os passos seguintes

- (1) clique na aba **Cliente**
- (2) clique no botão **Inserir** na parte superior do programa
- (3) informe os valores dos campos
- (4) clique em **Confirmar** para gravar os dados ou em **Cancelar** para abortar a operação

Para alterar e excluir um cliente basta seguir os passos:

- 1. clique no botão **Pesquisar** e pesquise um cliente
- 2. clique no botão Alterar e altere os campos e clique em confirmar
- 3. ou clique no botão **Excluir** e confirme a exclusão

A figura a seguir ilustra esta o programa Cliente de Firmas em modo de inserção:

|                     | e Firma               | Forder (Ed.) | Confirmer (E6) | X<br>Cancelar (Ecc) | A Decruiser (E9) | <b>6</b><br>Pervec (50) |  |
|---------------------|-----------------------|--------------|----------------|---------------------|------------------|-------------------------|--|
| ionir (n2)          | HUGIAI (13)           | Cliente      |                |                     | Cartão d         | e assinatura            |  |
| Dados do I<br>Nome: | Cliente<br>Maria      |              |                |                     |                  |                         |  |
| Data cada:          | stro: 13/11/200       | )6           |                |                     |                  |                         |  |
| te Pes              | ssoa <u>F</u> isica — | -            | 1              |                     |                  |                         |  |
| Docum               | iento:                |              |                |                     |                  |                         |  |
| O Pes               | ssoa Juridíca —       |              |                |                     |                  |                         |  |
| CNPJ:               | /                     | ' -          |                |                     |                  |                         |  |
| Insc. Es            | stadual:              |              |                |                     |                  |                         |  |
|                     |                       |              |                |                     |                  |                         |  |
|                     |                       |              |                |                     |                  |                         |  |
|                     |                       |              |                |                     |                  |                         |  |
|                     |                       |              |                |                     |                  |                         |  |
|                     |                       |              |                |                     |                  |                         |  |
|                     |                       |              |                |                     |                  |                         |  |

#### 2.2.2 Cadastro, alteração e exclusão de cartão de assinatura

Para cadastrar um cartão de assinatura primeiro entre no programa **Cliente de Firmas**, se tiver dúvidas consulte sub-seção anterior. Em seguida siga os passos:

- (1) clique no botão **Pesquisar** e selecione o cliente para o qual deseja cadastra o cartão de assinatura.
- (2) clique na aba Cartão de assinatura
- (3) clique em Inserir na parte superior do programa
- (4) informe os valores dos campos
- (5) clique em **Confirmar** para gravar os dados ou em **Cancelar** para abortar a operação.

As operações alteração e exclusão são análogas. A figura a seguir ilustra a operação inclusão:

| Cliente de Firma                  |                         |                            |                        | <u> </u>                  |
|-----------------------------------|-------------------------|----------------------------|------------------------|---------------------------|
| Inserir (F2) Alterar (F3) Excluir | (F4) Confirmar (F6) Can | celar (Esc) Pesquisar (F8) | Repres, (F9)           | <b>≤∏</b><br>Sair (Alt+X) |
| Cliente                           | <u> </u>                | Cartão                     | le assinatura          | <u> </u>                  |
|                                   |                         | Cartao                     | uc ussinuturu          |                           |
| Número do cartão:                 | 1 🛨 Data abertura       | a: 13/11/2007              |                        |                           |
| Caminho da imagem:                |                         |                            |                        |                           |
| 🔲 🔲 Sinal Público 📄 Cartão canc   | elado                   |                            |                        |                           |
| - Imagem-                         |                         |                            |                        |                           |
|                                   |                         |                            |                        |                           |
|                                   |                         |                            |                        |                           |
|                                   |                         |                            |                        |                           |
|                                   |                         |                            |                        |                           |
|                                   |                         |                            |                        |                           |
|                                   |                         |                            |                        |                           |
|                                   |                         |                            |                        |                           |
|                                   |                         |                            |                        |                           |
|                                   |                         |                            |                        |                           |
|                                   |                         |                            |                        |                           |
|                                   |                         |                            |                        |                           |
|                                   |                         |                            |                        |                           |
| Zoom: Ajustar página 💌            | <u>T</u> ela Inteira    | Importar Imagem Digitali   | zar Imagem <u>E</u> xc | luir imagem               |
| Cliente atual: Maria de Lurdes    |                         |                            |                        |                           |

Após a confirmação, se houver um scanner instalado no computador, será solicitado a digitalização do cartão de assinatura do cliente.

#### 2.2.2 Alteração da imagem do cartão de assinatura

Para alterar um registro de cartão de firma antes é necessário <u>pesquisá-lo</u>. Para alterar a imagem do cartão de assinatura do cliente a partir da digitalização de um outro cartão clique no botão **Digitalizar Imagem** na parte inferior do programa. Para substituir a imagem atual por um arquivo de imagem clique no botão **Importar Imagem** e informe uma imagem.

#### 2.2.3 Exclusão da imagem cartão de assinatura

A exclusão do registro do cartão de firma implica na exclusão da imagem do cartão de assinatura do cliente. Para excluir apenas a imagem do cartão de assinatura do cliente

clique no botão **Excluir Imagem** na parte inferior do programa.

#### 2.3 Pesquisa de cartão de assinatura

Para pesquisar um registro a partir do programa **Cliente de Firma** clique no botão **Pesquisar** na parte superior do programa. Na tela de pesquisa o usuário pode filtrar os dados por tipo de cliente, nome, CPF ou CNPJ ou número do cartão. Em seguida clique em **Pesquisar**, selecione um registro na grade de dados e então clique em **Selecionar**. No exemplo a seguir é feito uma pesquisa por nome que teve como resultado um único registro.

| 🖹 Consulta de   | e cliente      |                           |                |                    |                  | x |
|-----------------|----------------|---------------------------|----------------|--------------------|------------------|---|
| Tipo Cliente —  |                |                           |                |                    |                  |   |
| Pessoa <u>F</u> | ísica          | O Pessoa <u>J</u> uridíca | O <u>I</u> ode | 0\$                |                  |   |
| Nome: MA        | ۸              |                           |                |                    | Qualquer posição |   |
| CPF:            | . <b>-</b>     |                           |                |                    |                  |   |
| Nº Cartão:      |                | 0                         |                | <u>P</u> esquisar  | <u>L</u> impar   |   |
| Nº Cartão:      | Nome:          |                           |                | Tipo:              | CPF/CNPJ:        |   |
| 1               | Maria de Lurde | 8                         |                | Pessoa Física      | 999.999.999-99   |   |
|                 |                |                           |                |                    |                  |   |
|                 |                |                           |                |                    |                  |   |
|                 |                |                           |                |                    |                  |   |
|                 |                |                           |                |                    |                  |   |
|                 |                |                           |                |                    |                  |   |
|                 |                |                           |                |                    |                  |   |
|                 |                |                           |                |                    |                  |   |
|                 |                |                           |                |                    |                  |   |
|                 |                |                           |                |                    |                  |   |
|                 |                |                           |                |                    |                  |   |
| Registro 0 de 1 |                |                           |                | <u>S</u> elecionar | <u>C</u> ancelar |   |

#### 2.4 Representante

#### 2.4.1 Cadastro, alteração e exclusão de representante

O programa **Representante** está acessível a partir do sub-menu **Reconhecimento de Firma->Cadastro**, como mostra a figura.

| 🐉 Cartosoft 🛛 .::Cartório de Registro Civil::. |                                                                                   |                                                                                                    |                                                                                                    |                                                                                                    |                                                                                                    |                                                                                                    |                                                                                                    |  |
|------------------------------------------------|-----------------------------------------------------------------------------------|----------------------------------------------------------------------------------------------------|----------------------------------------------------------------------------------------------------|----------------------------------------------------------------------------------------------------|----------------------------------------------------------------------------------------------------|----------------------------------------------------------------------------------------------------|----------------------------------------------------------------------------------------------------|--|
| Nascimento Casamen                             | to Óbito                                                                          | Notas                                                                                                | Movimentos                                                                                                    | Sair                                                                                                    |                                                                                                    |                                                                                                    |                                                                                                    |  |
|                                                |                                                                                   | Cad                                                                                                  | astro                                                                                                    |                                                                                                    | Þ                                                                                                    |                                                                                                    |                                                                                                    |  |
| Pesquisas                                      | •                                                                                 | Rec                                                                                                  | onhecimento d                                                                                                    | e firma                                                                                                    | ۲                                                                                                    | Cadastro 🔸                                                                                                    | Cliente Firmas                                                                                                    |  |
|                                                |                                                                                   | Aute                                                                                                 | enticação                                                                                                    |                                                                                                    | ▶                                                                                                    | Etiqueta de reconhecimento                                                                                                    | Representante                                                                                                    |  |
|                                                |                                                                                   |                                                                                                    |                                                                                                    |                                                                                                    | -                                                                                                    | Parâmetros                                                                                                    |                                                                                                    |  |
| Etiqueta de Rec. Firma                         | etiqueta de                                                                       | Trocar escrevente<br>Hatonacação                                                                     |                                                                                                    |                                                                                                    | _                                                                                                    | Log de Notas                                                                                                    |                                                                                                    |  |
|                                                | de Registro Civil::.<br>Nascimento Casamen<br>Pesquisas<br>Etiqueta de Rec. Firma | de Registro Civil::<br>Nascimento Casamento Óbito<br>Pesquisas<br>Etiqueta de Rec. Firma Etiqueta de | de Registro Civil::     Nascimento   Casamento     Pesquisas     Pesquisas     Auto     Troo     Etiqueta de Rec. Firma     Etiqueta de Rec. | de Registro Civil::   Nascimento Casamento Óbito   Notas   Movimentos     Nascimento   Cadastro   Cadastro     Pesquisas   Reconhecimento de Autenticação     Etiqueta de Rec. Firma   Etiqueta de Hacomacação | de Registro Civil::   Nascimento Casamento Óbito Notas Movimentos Sair     Autenticação   Cadastro     Pesquisas   Reconhecimento de firma     Autenticação   Trocar escrevente     Etiqueta de Rec. Firma   Etiqueta de maconacação | de Registro Civil::     Nascimento Casamento Óbito     Notas     Movimentos Sair     Cadastro     Pesquisas     Image: Cadastro     Autenticação     Trocar escrevente     Etiqueta de Rec. Firma     Etiqueta de Rec. | Cadastro   Cadastro     Pesquisas   Cadastro     Autenticação   Etiqueta de Rec. Firma     Etiqueta de Rec. Firma   Etiqueta de Recurrencesao |  |

Para cadastrar representantes de uma empresa é preciso primeiro cadastrar a empresa e cada representante individualmente no programa **Cliente de Firma**. Em seguida, programa **Representante**, siga os passos:

- (1) clique no botão **Pesquisar** e pesquise uma empresa
- (2) clique no botão Inserir
- (3) Informe o representante e os outros dados
- (4) clique em **Confirmar** para gravar os dados e **Cancelar** para abortar a operação.

A figura abaixo exibe o cadastro de representantes da empresa Recivil.

| 📑 Representante        |                      |      |                     |                |              |
|------------------------|----------------------|------|---------------------|----------------|--------------|
| 当<br>Inserir (F2) Alte | erar (F3) Excluir (f | (F6) | X<br>Cancelar (Esc) | Pesquisar (F8) | Sair (Alt+X) |
|                        |                      |      |                     | 1              |              |
| Empresa: Recivil       |                      |      |                     |                | <u> </u>     |
|                        | Representante (Grade | .]   |                     | Representan    | te           |
| Dados do repres        | entante              |      |                     |                |              |
| Representante:         | Maria Augusta        |      |                     |                | <u>B</u>     |
| CPF do rep.:           | 111.111.111-11       |      |                     |                |              |
| Data venc.:            | 29/11/2007           |      |                     |                |              |
| 📄 Assina em i          | conjunto?            |      |                     |                |              |
|                        |                      |      |                     |                |              |
|                        |                      |      |                     |                |              |
|                        |                      |      |                     |                |              |
|                        |                      |      |                     |                |              |
|                        |                      |      |                     |                |              |
|                        |                      |      |                     |                |              |
|                        |                      |      |                     |                |              |

Para alterar e excluir um representante siga os passos:

(1) clique no botão **Pesquisar** e pesquise uma empresa

- (2) selecione um representante na aba **Representante(Grade)**
- (3) clique em no botão **Alterar** e alterei os campos Data de vencimento e Assina em conjunto,
- (4) ou clique em no botão Excluir e confirme a exclusão

#### 2.5. Emitir etiqueta de reconhecimento de firma

O programa **Emitir etiqueta de reconhecimento** está acessível a partir do submenu **Reconhecimento de Firma** ou pelo botão **Etiqueta Rec**. **Firma** da barra de ferramento de notas, como ilustra a figura.

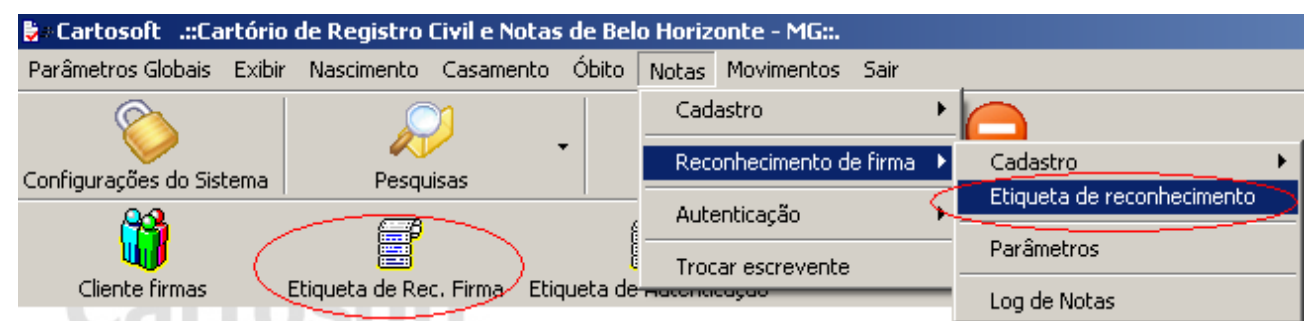

Para emitir etiqueta adicione clientes utilizando o botão **Adicionar**, escolha o tipo de reconhecimento (autêntica, semelhança ou semi-autêntico), informe o número de cópias, e clique em **Imprimir**. As etiquetas são impressas na porta LPT1 do computador, assim se a impressora não estives conectada diretamente no computador é necessário mapear uma impressora da rede para sua porta LPT1.

O botão **Remover** retira o cliente selecionado da grade e o botão **Limpar** apaga todos os clientes da grade.

O botão **Visualizar** exibe a imagem do cartão de assinatura do cliente selecionado na grade.

| 🖷, Emitir Etiqueta de Reconhecimento                                                                                                 | ×                                                                                                    |
|----------------------------------------------------------------------------------------------------|----------------------------------------------------------------------------------------------------|
| Imprimir etiqueta de reconhecimento                                                                                                  |                                                                                                    |
| Nome:                                                                                                    | Tipo Pessoa: CPF/CNPJ:                                                                               |
| Maria Augusta                                                                                                    | Pessoa Física 111.111.111-11                                                                         |
| Opções<br><u>Adicionar Remover Limpar Visualizar</u><br>Cópias: 1 : Substituir acentos e caracteres especiais<br>Ativar <u>S</u> elo | Tipo de reconhecimento<br>• Autentica<br>• Semelhança<br>• Semi-auţêntico<br>Imprimir <u>F</u> echar |

## 3. Autenticação

#### 3.1. Emitir etiqueta de autenticação

O programa **Emitir etiqueta de autenticação** está acessível a partir do sub-menu **Autenticação** ou pelo botão **Etiqueta de Autenticação** da barra de ferramento de notas, como mostra a figura:

| 🐎 Cartosoft 🛛 .::Cartório de Registro Civil e Notas de Belo Horizonte - MG::. |                        |                        |                 |  |  |  |  |  |
|-------------------------------------------------------------------------------|------------------------|------------------------|-----------------|--|--|--|--|--|
| Parâmetros Globais - Exibi                                                    | r Nascimento Casamento | Óbito Notas Movimentos | Sair            |  |  |  |  |  |
| $\diamond$                                                                    | $\sim$                 | •                      |                 |  |  |  |  |  |
| Configurações do Sistema                                                      | Pesquisas              | Ativa Selos            | Sair do Sistema |  |  |  |  |  |
| Cliente firmas                                                                | Etiqueta de Rec. Firma | queta de Autenticação  |                 |  |  |  |  |  |

Para emitir etiqueta de Autenticação selecione o tipo de autenticação (Autenticação, Autenticação do Anverso, Autenticação Internet), o número de cópias e em seguida clique no botão **Imprimir**. A figura a seguir mostra o programa **Emitir etiqueta de autenticação**.

| Emitir Etiqueta de Autenticação                                            |  |  |  |  |  |  |  |
|----------------------------------------------------------------------------|--|--|--|--|--|--|--|
| Imprimir etiqueta de autenticação                                          |  |  |  |  |  |  |  |
| Tipo de autenticação                                                       |  |  |  |  |  |  |  |
| Autenticação     Autenticação do Anverso     Autenticação - Internet       |  |  |  |  |  |  |  |
| Cópias: 🚺 🛨 🔽 Substituir acentos e caracteres especiais                    |  |  |  |  |  |  |  |
| Opções de impressão                                                        |  |  |  |  |  |  |  |
| Verificar a continuação da impressão a cada 50 etiquetas.                  |  |  |  |  |  |  |  |
| Aguardar a confirmação da continuação da impressão por <b>20</b> segundos. |  |  |  |  |  |  |  |
| Ativar <u>S</u> elo Imprimir <u>F</u> echar                                |  |  |  |  |  |  |  |

### 4. Escreventes

#### 4.1 Cadastrado, alteração e exclusão de escrevente

O cadastrado de escreventes é utilizado nas etiquetas de reconhecimento de firma

e autenticação e na lavraturas. O programa Escreventes está acessível a partir do submenu cadastrado, como mostra a figura abaixo.

| 🐎 Cartosoft 🛛 .::Cartório de Registro Civil e Notas de Belo Horizonte - MG::. |                 |                |          |                      |               |            |            |  |
|-------------------------------------------------------------------------------|-----------------|----------------|----------|----------------------|---------------|------------|------------|--|
| Parâmetros Globais Ex                                                         | ibir Nascimento | Casamento      | Óbito    | Notas                | Movimentos    | Sair       |            |  |
| $\bigotimes$                                                                  |                 | 7              |          | Cad                  | astro         | ×          | Escrevente |  |
| Configurações do Sistem                                                       | a Pesqu         | Jisas          | •        | Reconhecimento de fi |               | le firma 🔸 | do Sistema |  |
|                                                                               | F               |                | ļ        | Aute                 | enticação     | •          | -          |  |
| Cliente firmas                                                                | Etiqueta de Re  | ec, Firma Etic | queta de | - Troc               | ar escrevence |            | 1          |  |

Para cadastrar escreventes entre no programa Escrevente e siga os passos:

- (1) clique no botão Inserir
- (2) Informe os dados do escrevente
- (3) clique em **Confirmar** para gravar os dados e **Cancelar** para abortar a operação.

Para alterar e excluir um escrevente siga os passos:

- (1) clique no botão Pesquisar e pesquise um escrevente
- (2) clique em no botão Alterar, alterei os dados do escrevente e clique em Confirmar,
- (3) ou clique em no botão Excluir e confirme a exclusão

#### 4.2 Trocar de escrevente

No rodapé da tela principal do cartosoft é exibido o escrevente atual do sistema. Este escrevente que aparecerá na etiquetas de reconhecimento de firma, autenticação e nas lavraturas. A figura seguinte mostra esta informação.

Escrevente atual: José Joaquim Justo

Para trocar este escrevente clique **Trocar escrevente** no menu Notas, este caminho é apresentado na figura acima destacado em azul. Em seguida aparecerá o programa **Selecione um escrevente**, então pesquise e selecione um escrevente, a figura a seguir mostra este programa.

| 🖷 Selecione um escrevente                 | X                                   |
|-------------------------------------------|-------------------------------------|
| Descrição: J                              | Qualquer posição                    |
|                                           |                                     |
| Código: Descrição<br>1 José Joaquim Justo |                                     |
|                                           |                                     |
|                                           |                                     |
|                                           |                                     |
|                                           |                                     |
|                                           |                                     |
|                                           |                                     |
|                                           |                                     |
| Registro 0 de 1                           | <u>S</u> elecionar <u>C</u> ancelar |